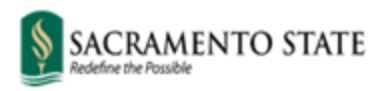

**Division of Inclusive Excellence** 

## **Guide to adding Pronouns in the Student Center**

 To enter pronouns, students will first need to sign into <u>My Sac State</u>, go to their Student Center, and in the *Personal Information* section students can select **Pronouns**:

| emographic Data                                                          | Contact Information                                      |                                           |  |
|--------------------------------------------------------------------------|----------------------------------------------------------|-------------------------------------------|--|
| mergency Contact<br>ames<br>ser Preferences                              | Current Address<br>6000 J Street<br>Sacramento, CA 95819 | Diploma Address<br>None                   |  |
| other personal 🗸 💓                                                       | Mobile Telephone<br>916/278-1000                         | Personal Email Address<br>nobody@csus.edu |  |
| Addresses<br>ENS Contact Information<br>Email Addresses<br>Phone Numbers |                                                          |                                           |  |
| Pronouns                                                                 |                                                          |                                           |  |

2. Students will be able to choose pronouns from the drop-down menu and click *Save:* 

| Nadya Lucas                                                                                                    | go to         |  |  |  |  |  |  |
|----------------------------------------------------------------------------------------------------|---------------|--|--|--|--|--|--|
| Personal Information Security Credentials                                                                                                    | Participation |  |  |  |  |  |  |
| Addresses   Names   Phone Numbers   Email Addresses   Internet Addresses   Emergency Contacts                                                                                                    |               |  |  |  |  |  |  |
| Update Pronouns                                                                                                    |               |  |  |  |  |  |  |
| Select your pronouns from the list below. If yours does not appear, select Not Listed, and then enter your subject, object, and possessive pronouns. Once you save, your pronouns will show up immediately on the roster for any of your classes.<br>He/Him/His *Pronouns    *Pronouns  Not Listed   She/Her/Hers   They/Them/Theirs   Use Name/Use Name   Ze/Zir/Zirs |               |  |  |  |  |  |  |
| Save Click Save                                                                                                    |               |  |  |  |  |  |  |
|                                                                                                    |               |  |  |  |  |  |  |

3. Students will also be able to type in their pronouns by selecting the option in the drop-down menu that says *Not Listed* and then click *Save*.

| SACRAMENTO STATE Welcome, Tony (Sac State ID:301150694) logged into CASACTST                                                                                    |                                                                                           |  |  |  |  |  |  |
|----------------------------------------------------------------------------------------------------|-------------------------------------------------------------------------------------------|--|--|--|--|--|--|
| Tony Stark                                                                                                    | go to 🗸 🔊                                                                                 |  |  |  |  |  |  |
| Personal Information Security                                                                                                    |                                                                                           |  |  |  |  |  |  |
| Addresses   Names   Phone Numbers   Email Addresses                                                                                                    | s   Emergency Contacts   Demographic Information   Ethnicity   Pronouns   Add SSN         |  |  |  |  |  |  |
| Update Pronouns                                                                                                    |                                                                                           |  |  |  |  |  |  |
| Select your pronouns from the list below. If yours does not ap subject, object, and possessive pronouns. Once you save, you the roster for any of your classes. | ppear, select Not Listed, and then enter your<br>our pronouns will show up immediately on |  |  |  |  |  |  |
| Subject / Object / Possessive                                                                                                    | Type your pronouns                                                                        |  |  |  |  |  |  |
| Save                                                                                                    |                                                                                           |  |  |  |  |  |  |

| SACRAMENTO STATE Welcome, Greg (Sac State ID:210129025) logged in                                                                                                    |                 |                      |               |  |  |  |  |
|----------------------------------------------------------------------------------------------------|-----------------|----------------------|---------------|--|--|--|--|
| Greg Kerr                                                                                                    |                 |                      | go to         |  |  |  |  |
|                                                                                                    |                 |                      |               |  |  |  |  |
| Personal                                                                                                    | Information     | Security Credentials | Participation |  |  |  |  |
| Addresses   Names   Phone Numbers   Email Addresses   Internet Addresses   Emergency Contacts                                                                                                    |                 |                      |               |  |  |  |  |
| Update Pr                                                                                                    | Update Pronouns |                      |               |  |  |  |  |
| Select your pronouns from the list below. If yours does not appear, select Not Listed, and then enter your subject, object, and possessive pronouns. Once you save, your pronouns will show up immediately on the roster for any of your classes.  *Pronouns Not Listed |                 |                      |               |  |  |  |  |
|                                                                                                    | Subject / Obj   | ect / Possessive     | Hirs          |  |  |  |  |
| Save                                                                                                    |                 |                      |               |  |  |  |  |